## Edimax AR-7284WnA

- Establish a connection between the device and the router via network cable or Wi-Fi (if Wi-Fi is protected by a password you have to check label on the bottom of modem )
- Open your web browser and type the default IP Address 192.168.2.1 in the address bar
- You will be prompted to enter Username: admin and Password: 1234

| BY         | ✓ 85           | 44<br>1983  |              |    | 26) |
|------------|----------------|-------------|--------------|----|-----|
| රුස        | EDİMAX         | - <b>O</b>  | 8.0<br>ARA   | ්ස |     |
| 0 8        | <u>م</u>       | M           | Û            | 20 |     |
| Input user | name and passw | ord<br>User | Name admin 💌 | [  |     |
|            |                | Pas         | word login   |    |     |
|            |                |             | Û            |    |     |

• Go to Setup on the top menu and click Wizard under Setup then Setup Wizard

| 6                                 |
|-----------------------------------|
| o Weard or<br>sented<br>to begin. |
| o site                            |

• There are 4 steps to configure the modem , click Next to start configuration

|                | 100         |                     | -                 |                       |                    | ***<br>1743       | Loopit      |
|----------------|-------------|---------------------|-------------------|-----------------------|--------------------|-------------------|-------------|
|                | Setup       | Advanced            | Managar           | oddi Slatus           | halo               |                   | Q           |
| Setup          | WELCOM      | TO SETUP WIZA       | RD                |                       |                    |                   |             |
| weard          |             |                     | 1217              |                       |                    |                   |             |
| Internet Setup | This wizard | will guide you thro | ough a step-by-st | ep process to config. | re your new router | and connect to th | e Internet. |
| Wreless        |             |                     | • St              | ep 1 : Set Time and   | Date               |                   |             |
| Local Network  |             |                     | • St              | ep 2 : Setup Interne  | t Connection       |                   |             |
| Time and Date  |             |                     | • St              | ep 3 : Configure Wire | less Network       |                   |             |
| Logout         |             |                     | • St              | ep 4 : Completed an   | d Quit             |                   |             |
|                |             |                     | -                 | Next Can              | cel                |                   |             |
|                |             |                     |                   |                       |                    |                   |             |

• You can either enable automatic synchronization with internet time server or keep it disabled and click Next

| EDIMAX         | 00                           | 14100                                  |                                                             | On                                                                             | 00                           | ,rhurs           |                   |
|----------------|------------------------------|----------------------------------------|-------------------------------------------------------------|--------------------------------------------------------------------------------|------------------------------|------------------|-------------------|
|                | Selup                        | Advanced                               | Management                                                  | Status                                                                         | Help                         |                  | O                 |
| Setup          | STEP 1: SE                   | ET TIME AND DAT                        | re                                                          |                                                                                |                              |                  |                   |
| Wizard         |                              |                                        |                                                             |                                                                                |                              |                  |                   |
| Internet Setup | The Time Co                  | onfiguration option                    | allows you to configu                                       | ure, update, and n                                                             | naintain the correct         | time on the inte | mal system clock. |
| Wireless Setup | From this se<br>Saving can a | ction you can set<br>Iso be configured | the time zone that yo<br>to automatically adjus             | u are in and set ti<br>t the time when r                                       | he NTP (Network T<br>heeded, | ime Protocol) Se | rver. Daylight    |
| Local Network  |                              |                                        |                                                             |                                                                                |                              |                  |                   |
| Time and Date  | TIME SETTIN                  | VG                                     |                                                             |                                                                                |                              |                  |                   |
| Logout         | TIME CONFI                   | 1st NTP tim<br>2th NTP tim<br>GURATION | Automal                                                     | tically synchroniz<br>244.18<br>.2.100                                         | e with Internet t            | ime servers      |                   |
|                |                              | Ti<br>Daylight Savi<br>Daylight Sav    | me Zone : [COMT+08,<br>Enable D<br>ng Start :<br>ving End : | 00) Beijing, Hong Kor<br>aylight Saving<br>Year Mon<br>Year Mon<br>ack Next Ca | Day Day Day Day              | Hour Min         | Sec<br>Sec        |

- Select PPPoE as Protocol and LLC as Encapsulation Mode
- Type VPI and VCI, VPI should be 0 in case DSP is Ogero and 8 in case DSP is GDS while VCI should be 35
- Type ADSL Username and Password then confirm Password and click Next

|                                                            | Setup                                       | Advanced                                 | Management                                                                    | Status                                      | Help                                      | 슈엄              | \$<br>\$ |
|------------------------------------------------------------|---------------------------------------------|------------------------------------------|-------------------------------------------------------------------------------|---------------------------------------------|-------------------------------------------|-----------------|----------|
| Setup<br>Wizard<br>Internet Setup                          | STEP 2:<br>Please select                    | SETUP INTERN                             | ET CONNECTION                                                                 | the list below.                             |                                           |                 |          |
| Wireless Setup<br>Local Network<br>Time and Date<br>Logout |                                             |                                          | Protocol :<br>Encapsulation Mode:<br>VPI :<br>VCI :<br>Search Available PVC : | PPPoE<br>LLC<br>0<br>35<br>Scan             | (0-255)                                   | )               |          |
|                                                            | PPPOE/PPPO<br>Please enter<br>information e | A<br>your Username a<br>xxactly as shown | and Password as provided<br>taking note of upper and                          | by your ISP (Intern<br>lower cases. Click " | iet Service Provide<br>Next" to continue. | r). Please ente | r the    |
|                                                            |                                             |                                          | Username :<br>Password :<br>Confirm Password :<br>Back                        | D?????@idm                                  | net.lb                                    |                 |          |

- Make sure Wireless Network is enabled and in Wireless Network Name (SSID) type wireless name
- Visibility Status should be Visible and Choose WPA2-PSK as Security Level
- In WPA2 Pre-Shared Key type wireless password then click Next

| Internet Setup | Your wireless network is enabl<br>wireless network.                                                                                                    | led by default. You can sin                                                                                                    | nply uncheck it to disable it and                                                                                                    | I click "Next" to skip configuration o                                                       |
|----------------|----------------------------------------------------------------------------------------------------|----------------------------------------------------------------------------------------------------|----------------------------------------------------------------------------------------------------|----------------------------------------------------------------------------------------------|
| Wireless Setup |                                                                                                    |                                                                                                    |                                                                                                    |                                                                                              |
| Local Network  | Enable                                                                                                    | e Your Wireless Network                                                                                                    | <: ☑                                                                                                    |                                                                                              |
| Time and Date  | Your wireless network needs a                                                                                                    | a name so it can be easily i                                                                                                    | recognized by wireless clients. F                                                                                                    | For security purposes, it is highly                                                          |
| Logout         | recommended to change the                                                                                                    | pre-configured network n                                                                                                    | ame.                                                                                                    | _                                                                                            |
|                | Wireles                                                                                                    | ss Network Name (SSID)                                                                                                    | ): edimax_0                                                                                                    |                                                                                              |
|                | Select "Visible" to publish your                                                                                                    | wireless network and SSI                                                                                                    | D can be found by wireless clier                                                                                                    | nts, or select "Invisible" to hide you                                                       |
|                | wireless network so that users                                                                                                    | need to manually enter S                                                                                                    | SID in order to connect to you                                                                                                    | ir wireless network.                                                                         |
|                |                                                                                                    |                                                                                                    |                                                                                                    |                                                                                              |
|                |                                                                                                    | Visibility Status                                                                                                    | s: <ul> <li>Visible</li> <li>Invisible</li> </ul>                                                                                                    |                                                                                              |
|                |                                                                                                    | Visibility Status                                                                                                    | s: 💿 Visible 🔿 Invisible                                                                                                    |                                                                                              |
|                | In order to protect your netw                                                                                                    | Visibility Status                                                                                                    | s: <ul> <li>Visible</li> <li>Invisible</li> </ul> uthorized users, it is highly record                                                                                                    | mmended you choose one of the                                                                |
|                | In order to protect your netw<br>following wireless network sec                                                                                                    | Visibility Status<br>ork from hackers and unau<br>urity settings.                                                                                                    | s:   Visible  Invisible uthorized users, it is highly record                                                                                                    | mmended you choose one of the                                                                |
|                | In order to protect your netw<br>following wireless network sec<br><b>None</b>                                                                                                    | Visibility Status<br>ork from hackers and unau<br>urity settings.                                                                                                    | s: <ul> <li>Visible</li> <li>Invisible</li> </ul> uthorized users, it is highly record curity Level                                                                                                    | mmended you choose one of the<br><b>Best</b>                                                 |
|                | In order to protect your netw<br>following wireless network sec<br>None                                                                                                    | Visibility Status<br>ork from hackers and unau<br>urity settings.                                                                                                    | s:  Visible  Invisible uthorized users, it is highly record                                                                                                    | mmended you choose one of the<br>Best                                                        |
|                | In order to protect your netw<br>following wireless network sec<br>None<br>Security Mode:WP<br>Select this option if y                                                                              | Visibility Status<br>ork from hackers and unau<br>urity settings.<br>Se<br>O WEP<br>A2-PSK<br>your wireless adapters supp                                                                                                    | s:  Visible  Invisible Uthorized users, it is highly record WPA-PSK OWPA-PSK                                                                                                    | mmended you choose one of the<br>Best<br>WPA2-PSK                                            |
|                | In order to protect your netw<br>following wireless network sec<br>None<br>None<br>Security Mode:WP,<br>Select this option if y                                                                     | Visibility Status<br>ork from hackers and unau<br>urity settings.<br>WEP<br>A2-PSK<br>your wireless adapters supp<br>ss sen urity key :                                                                                      | s:  Visible  Invisible thorized users, it is highly record there is a security Level WPA-PSK port WPA2-PSK.                                                                                                    | mmended you choose one of the<br>Best<br>WPA2-PSK                                            |
|                | In order to protect your netw<br>following wireless network sec<br>None<br>None<br>Security Mode:WP,<br>Select this option if y<br>Now, please enter your wirele                                    | Visibility Status<br>ork from hackers and unau<br>urity settings.<br>WEP<br>A2-PSK<br>your wireless adapters supp<br>ss security key :                                                                                       | s:  Visible  Invisible Uthorized users, it is highly record WPA-PSK OWPA-PSK                                                                                                    | mmended you choose one of the<br>Best<br>• WPA2-PSK                                          |
|                | In order to protect your netw<br>following wireless network sec<br>None<br>None<br>Security Mode:WP,<br>Select this option if y<br>Now, please enter your wirele                                    | Visibility Status<br>ork from hackers and unau<br>urity settings.<br>WEP<br>A2-PSK<br>your wireless adapters supp<br>ss security key :<br>WPA2 Pre-Shared Key                                                                | s:  Visible  Invisible Uthorized users, it is highly record WPA-PSK OWPA-PSK.                                                                                                    | mmended you choose one of the<br>Best<br>WPA2-PSK                                            |
|                | In order to protect your netw<br>following wireless network sec<br>None<br>None<br>Security Mode:WP,<br>Select this option if y<br>Now, please enter your wirele                                    | Visibility Status<br>ork from hackers and unau<br>urity settings.<br>WEP<br>A2-PSK<br>your wireless adapters supp<br>ss security key :<br>WPA2 Pre-Shared Key<br>3-63 characters, such as a-                                 | s:  Visible  Invisible Uthorized users, it is highly record WPA-PSK OWPA-PSK OVERATE VIEWER COMPACIENT VIEWER VIEWER VIEW | mmended you choose one of the<br>Best<br>WPA2-PSK<br>sss123&')                               |
|                | In order to protect your netw<br>following wireless network sec<br>None<br>Security Mode:WP<br>Select this option if y<br>Now, please enter your wirele<br>(a<br>Note: You will need to enter th    | Visibility Status<br>ork from hackers and unau<br>urity settings.<br>WEP<br>A2-PSK<br>your wireless adapters supp<br>ss security key :<br>WPA2 Pre-Shared Key<br>3-63 characters, such as a-<br>e same key here into your v  | s:  Visible  Invisible  thorized users, it is highly record with the second of the second of the sec | mmended you choose one of the Best                                                           |
|                | In order to protect your netw<br>following wireless network sec<br>None<br>Security Mode:WP,<br>Select this option if y<br>Now, please enter your wireles<br>(8<br>Note: You will need to enter the | Visibility Status<br>ork from hackers and unau<br>urity settings.<br>WEP<br>A2-PSK<br>your wireless adapters supp<br>ss security key :<br>WPA2 Pre-Shared Key<br>e-G3 characters, such as ar-<br>e same key here into your v | s:  Visible Trwisible thorized users, it is highly record wrPare and the second second | mmended you choose one of the<br>Best<br>WPA2-PSK<br>ss123&')<br>proper wireless connection. |

Review Setup Summary and click Apply to save configuration

|                                                           |                                                    |                                                               |                              | TTO DE AV                  |
|-----------------------------------------------------------|----------------------------------------------------|---------------------------------------------------------------|------------------------------|----------------------------|
| ÛE3 🔍 🥥                                                   | gement Stat                                        | Advanced Man                                                  | Satup                        | NETWORKING PEOPLE TOGETHER |
|                                                           |                                                    |                                                               |                              | etup                       |
|                                                           | DRESTART                                           | STEP 4: COMPLETED AF                                          |                              | Wizard                     |
|                                                           | modify settings.                                   | lete. Click "Back" to review or                               | Setup comp                   | Internet Setup             |
|                                                           |                                                    |                                                               |                              | Wireless Setun             |
| /izard again with alternative settings or us<br>your ISP. | cafter restart, you can<br>ernet connection detail | net connection does not wor<br>p instead if you have your Int | If your Inter<br>Manual Setu |                            |
| • STATE STATE                                             |                                                    |                                                               |                              | Local Network              |
|                                                           |                                                    |                                                               |                              | Time and Date              |
|                                                           |                                                    | MARY                                                          | SETUP SUM                    | Logout                     |
|                                                           |                                                    |                                                               |                              |                            |
| 1                                                         |                                                    | Time Settings :                                               |                              |                            |
| 192.43.244.18                                             |                                                    | NTP Server 1 :                                                |                              |                            |
| 192.168.2.100                                             |                                                    | NTP Server 2 :                                                |                              |                            |
| +00:00                                                    |                                                    | Time Zone :                                                   |                              |                            |
| 0                                                         |                                                    | Daylight Saving Time :                                        |                              |                            |
| 0/5                                                       |                                                    | VPI / VCI :                                                   |                              |                            |
| PPPOE                                                     |                                                    | Protocol :                                                    |                              |                            |
| LLC                                                       |                                                    | Connection Type :                                             |                              |                            |
| ttt                                                       |                                                    | Username :                                                    |                              |                            |
| ttt                                                       |                                                    | Password :                                                    |                              |                            |
| edimax_0                                                  | ):                                                 | Wireless Network Name (SSI                                    |                              |                            |
| 0                                                         | 1                                                  | Visibility Status :                                           |                              |                            |
| WPA                                                       |                                                    | Encryption :                                                  |                              |                            |
| 12345678                                                  |                                                    | Pre-Shared Key :                                              |                              |                            |
|                                                           | 1                                                  | WEP Key :                                                     |                              |                            |
|                                                           | Back Apply                                         | Encryption :<br>Pre-Shared Key :<br>WEP Key :                 |                              |                            |